# Recognize your senior with a personal ad in the 2020 Ma'ayanot Yeshiva High School yearbook!

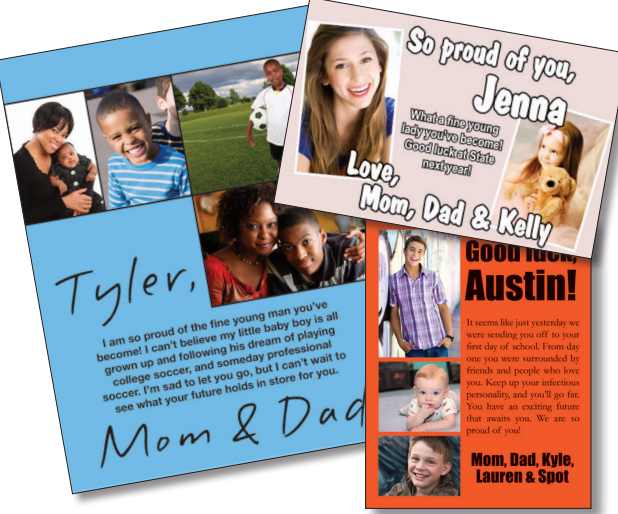

## Follow this easy online ordering process:

- 1.On your computer (not smartphone or tablet), go to **yearbookforever.com**, enter **Ma'ayanot Yeshiva** to find our school, and click on **Create a Personal Ad**.
- 2. Enter your Student First Name, Student Last Name, and Grade (12th Grade) and select Next.

3. Decide how you want to design your ad.

#### **Option 1 : Upload My Finished Ad**

• Before going online, create your ad. Save it as a JPG or PNG file with a minimum resolution of 150 dpi (300 dpi is recommended). Select your desired ad size and follow the directions to upload.

|                  | Full Page Ad   | Half Page Ad  | Quarter Page Ad | Eighth Page Ad |
|------------------|----------------|---------------|-----------------|----------------|
| Recommended size | 8.17" x 10.67" | 8.17" x 5.34" | 4.09" x 5.34"   | 4.09" x 2.67"  |
| Minumum Size     | 4.08" x 5.33"  | 4.08" x 2.67" | 2.04" x 2.67"   | 2.04" x 1.33"  |

File formats accepted: JPG, PNG, TIFF in RGB color mode. Images cannot exceed 25 MB.

#### **Option 2 : Design My Own Ad Online**

- Follow the directions to select your ad size and design. Then upload your photos and enter your message into the template. You can also changes fonts and background colors at this time.
- **Note:** Ads must be finished in one session. Be sure to complete your purchase after designing your ad. You will NOT be able to return to the store later to revise or buy your ad.

|                     | Full Page Ad | Half Page Ad | Quarter Page Ad | Eighth Page Ad |
|---------------------|--------------|--------------|-----------------|----------------|
| Maximum # of Photos | 12           | 6            | 3               | 1              |

File formats accepted: JPG, PNG, TIFF in RGB color mode. Images cannot exceed 25 MB.

#### 4. Decide on the ad size you want to buy.

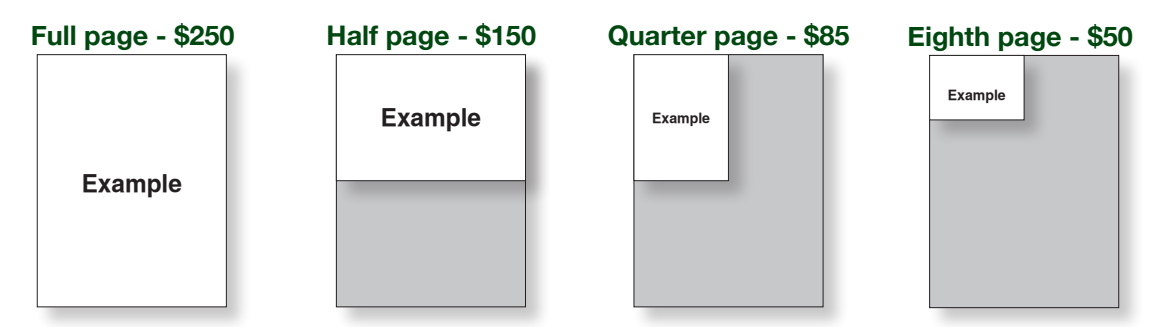

5. When you are ready, click **Checkout** to begin the checkout process. Enter your billing and credit card, debit card or PayPal information, and click **Next**. Once your order is submitted, your ad will automatically be delivered to the yearbook staff.

### Walsworth yearbooks